## **Payroll Coordinator**

Request iExpense Manager Change in CV360

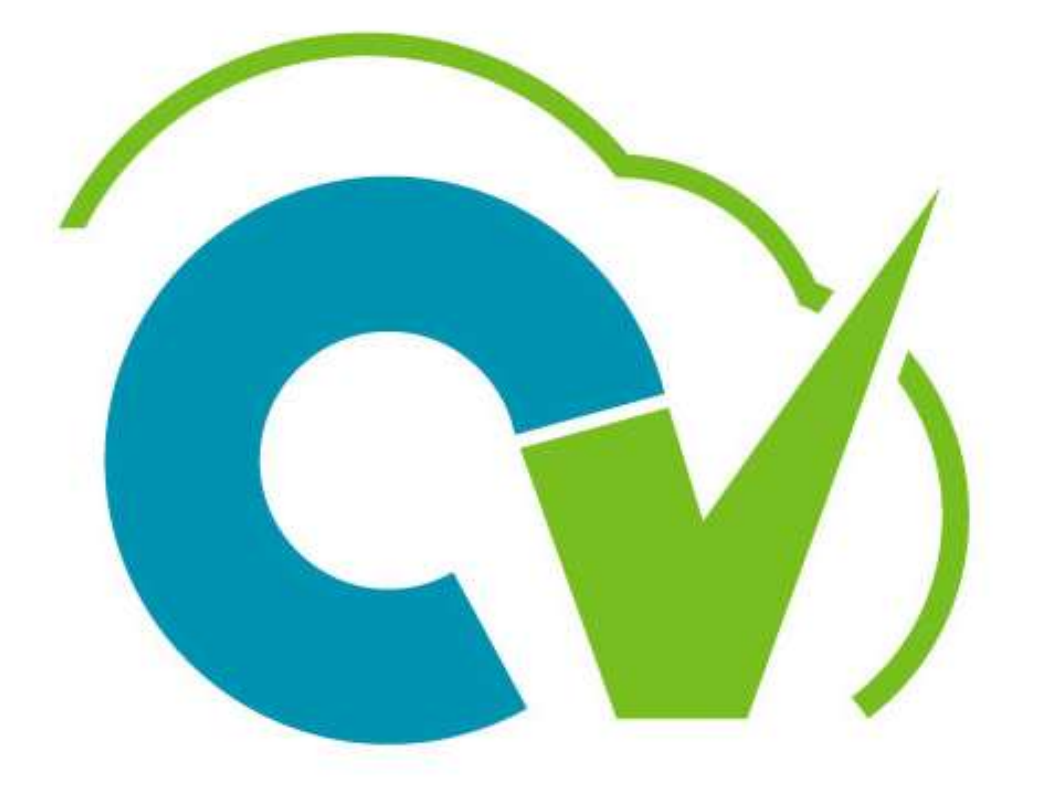

# CloudVergent 360

## **Payroll Coordinators**

# Change of iExpense Manager in CV360

Make sure to use either Chrome or Firefox as your browser

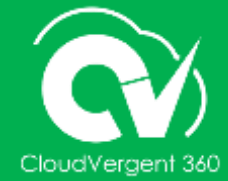

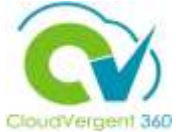

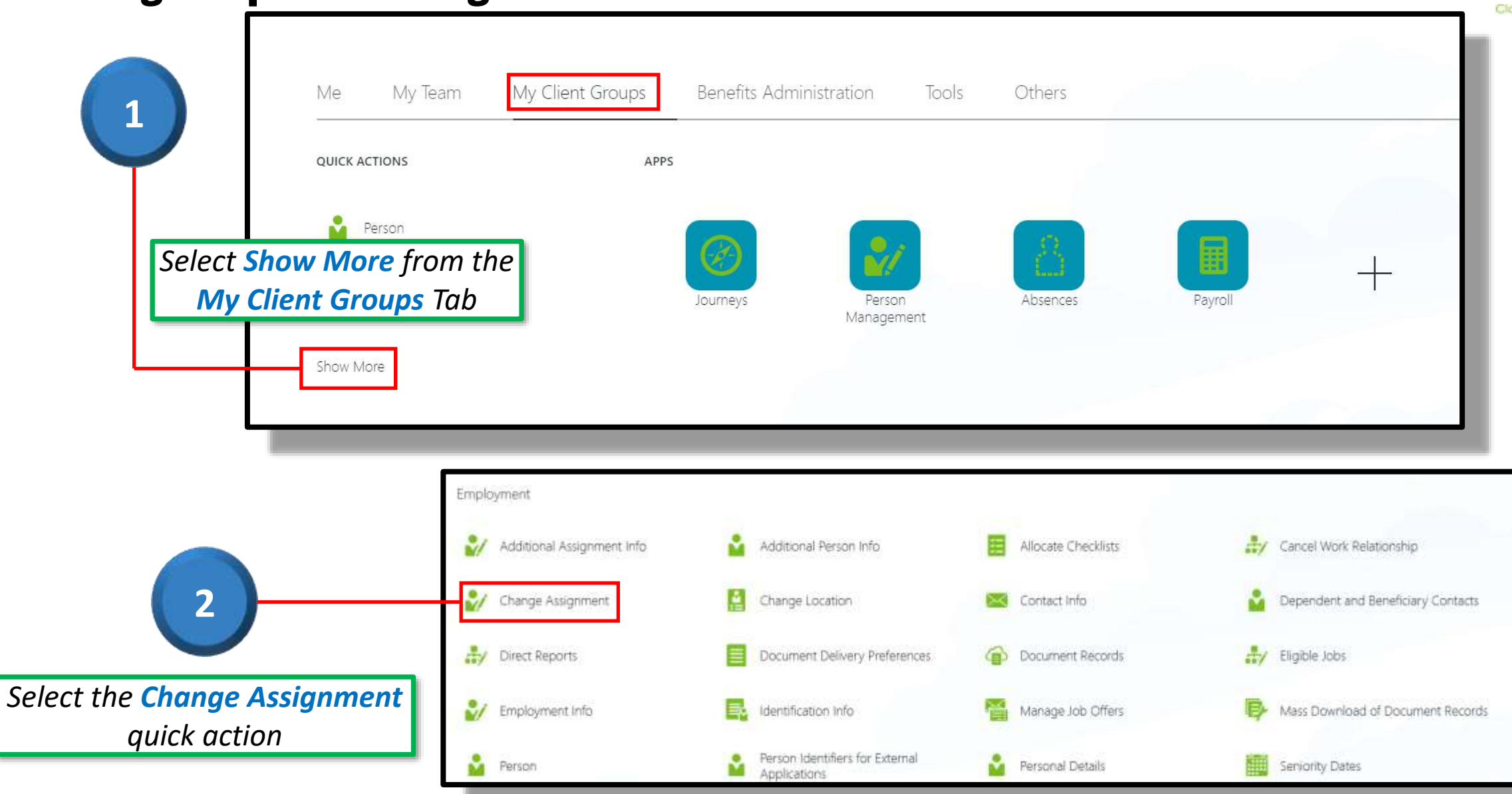

# CloudVergent 360

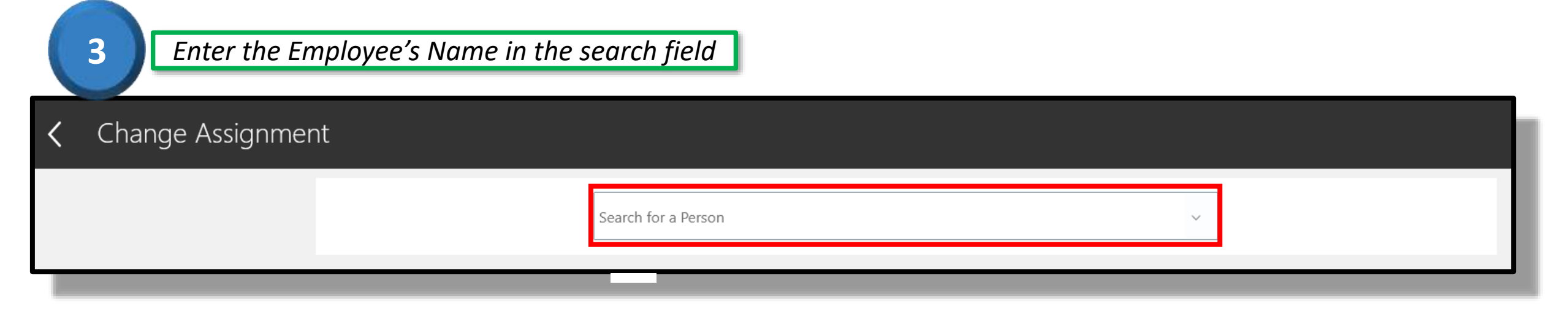

| When and Why                              | Select <b>Change o</b><br>/hy are you changii<br>The | of iExpense Manager from the<br>ng this assignment?" drop-down list.<br>en select Continue. |
|-------------------------------------------|------------------------------------------------------|---------------------------------------------------------------------------------------------|
| *When does the assignment change start?   |                                                      | *Why are you changing the assignment?                                                       |
| 8/2/23                                    | 1 e                                                  | Change of iExpense Manager                                                                  |
| *What's the way to change the assignment? |                                                      |                                                                                             |
| Assignment Change                         | ~                                                    |                                                                                             |
|                                           | С                                                    | ontin <u>u</u> e                                                                            |
|                                           |                                                      |                                                                                             |

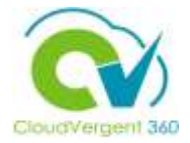

| 2 Assignment                                    |                                                      |      |                                            |
|-------------------------------------------------|------------------------------------------------------|------|--------------------------------------------|
| Assignment Number                               | Hourly Paid or Salaried                              |      |                                            |
| E034975-2                                       | Hourly                                               | ~    |                                            |
| *Assignment Status                              | Headcount                                            |      |                                            |
| Active - Payroll Eligible 🗸 🗸                   |                                                      | 1    | <b>Important</b> : Review all items on the |
| Person Type                                     | Working Hours                                        |      |                                            |
| Employee V                                      | 40 Weekly                                            |      | Assignment page for accuracy!              |
| *Business Unit                                  | Derived Standard Working Hours                       |      |                                            |
| DC Business Unit v                              | 40 Weekly                                            |      |                                            |
| Disso Asisses                                   | FTE                                                  | 1    |                                            |
| Vec                                             | Merit Status                                         | -    |                                            |
|                                                 | Y                                                    | ~    |                                            |
| Position                                        | *                                                    |      |                                            |
| 06597 - Administrative Specialist               | 001                                                  | ~    |                                            |
| dol                                             |                                                      |      |                                            |
| 99015 - Administrative Specialist               | Division Code<br>08000 - DPT OF WATERSHED MANAGEMENT |      |                                            |
| Business Title                                  | AD Account Required                                  |      |                                            |
| 99015 - Administrative Specialist               | Yes                                                  | ~    |                                            |
| Grade                                           | Additional Employment                                |      |                                            |
| DK2_10 ~                                        |                                                      | ~    |                                            |
| Department                                      | Interim Position                                     |      |                                            |
| 08002 - WATERSHED MGMT - ADMIN & FISCAL CONTROL |                                                      | ~    |                                            |
| *Reporting Establishment                        | Antine Residen                                       |      |                                            |
| DeKalb County GA 🗸                              | Acting Position                                      | ~    |                                            |
| Location                                        |                                                      |      | Select a new manager from the              |
| W&S-RDHVN - Watershed-Roadhaven                 | 020242. Theres Michells A                            |      | Select a new manager from the              |
| Worker Category                                 | 020342 - Thoms, Michelle A                           | *    | <i>iExpense Approver</i> drop-down list    |
| Select a value V                                | Academic Completion                                  |      |                                            |
| Assignment Category                             |                                                      | ~    |                                            |
| Full-time regular                               | Time Limited Position                                |      |                                            |
| Regular or Temporary                            | Time Limited End Date                                |      |                                            |
| Regular                                         | m/d/yy                                               | 1 in |                                            |
| Full time<br>Full time                          |                                                      |      |                                            |
|                                                 |                                                      |      |                                            |
|                                                 | Continue                                             |      |                                            |
|                                                 |                                                      |      |                                            |

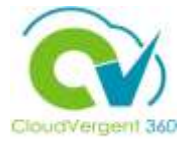

| 6                                                                                                    | Complete the Additional Assignment Info, Document Records and<br>Comments sections as needed. |                   |  |  |  |  |  |
|----------------------------------------------------------------------------------------------------|-----------------------------------------------------------------------------------------------|-------------------|--|--|--|--|--|
| 3 Additional Assignment Extra Info Group Assignment Extra Info Probation Per Change of iEst Start Date<br>m/d/yy Duration | ment Info                                                                                     | Unit of Measure   |  |  |  |  |  |
|                                                                                                    |                                                                                               | Contin <u>u</u> e |  |  |  |  |  |
| ④ Document Record                                                                                                    | s (Attachments)                                                                               |                   |  |  |  |  |  |
| 5 Comments                                                                                                    |                                                                                               |                   |  |  |  |  |  |

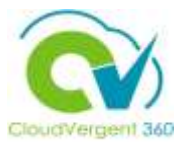

<u>C</u>ancel

Sub<u>m</u>it

Change Assignment Veronika S Horton

> Select the **Submit** button to route the **iExpense Approver change request** for Manager Approval

7